IP Camera User's Manual

Version 1.0.0

Zhejiang Dahua Technology CO.,LTD

## Welcome

Thank you for purchasing our network camera!

This user's manual is designed to be a reference tool for your system.

Please read the following safeguard and warnings carefully before you use this series product!

Please keep this user's manual well for future reference!

## **Important Safeguards and Warnings**

### 1. Electrical safety

All installation and operation here should conform to your local electrical safety codes.

The power shall conform to the requirement in the SELV (Safety Extra Low Voltage) and the Limited power source is rated 12V DC or 24V AC in the IEC60950-1. (Refer to general introduction) **Please** 

note: Do not connect two power supplying sources to the device at the same time; it may result in device damage!

We assume no liability or responsibility for all the fires or electrical shock caused by improper handling or installation.

We are not liable for any problems caused by unauthorized modification or attempted repair.

### 2. Transportation security

Heavy stress, violent vibration or water splash are not allowed during transportation, storage and installation.

### 3 . Installation

Do not apply power to the camera before completing installation. Please install the proper power cut-off device during the installation connection. Always follow the instruction guide the manufacturer recommended.

### 4 . Qualified engineers needed

All the examination and repair work should be done by the qualified service engineers. We are not liable for any problems caused by unauthorized modifications or attempted repair.

### 5. Environment

This series network camera should be installed in a cool, dry place away from direct sunlight, inflammable, explosive substances and etc.

Please keep it away from the electromagnetic radiation object and environment.

Please make sure the CCD (CMOS) component is out of the radiation of the laser beam device.

Otherwise it may result in CCD (CMOS) optical component damage.

Please keep the sound ventilation.

Do not allow the water and other liquid falling into the camera.

Thunder-proof device is recommended to be adopted to better prevent thunder.

The grounding studs of the product are recommended to be grounded to further enhance the reliability of the camera.

### 6. Daily Maintenance

Please shut down the device and then unplug the power cable before you begin daily maintenance work.

Do not touch the CCD (CMOS) optic component. You can use the blower to clean the dust on the lens surface.

Always use the dry soft cloth to clean the device. If there is too much dust, please use the water to dilute the mild detergent first and then use it to clean the device. Finally use the dry cloth to clean the device.

Please put the dustproof cap to protect the CCD (CMOS) component when you do not use the camera. Dome enclosure is the optical component, do not touch the enclosure when you are installing the device or clean the enclosure when you are doing maintenance work. Please use professional optical clean method to clean the enclosure. Improper enclosure clean method (such as use cloth) may result in poor IR effect of camera with IR function.

#### 7. Accessories

Be sure to use all the accessories recommended by manufacturer.

Before installation, please open the package and check all the components are included. Contact your local retailer ASAP if something is broken in your package.

| Accessory Name                | Amount |
|-------------------------------|--------|
| Network Camera                | 1      |
| Quick Start Guide             | 1      |
| Installation Accessories Bag  | 1      |
| CD                            | 1      |
| Warranty Card and Certificate | 1      |

## **Table of Contents**

| 1  | Gener  | ral Introduction                         | 1      |
|----|--------|------------------------------------------|--------|
|    | 1.1    | Overview                                 | 1      |
|    | 1.2    | Features                                 | 1      |
|    | 1.3    | Specifications                           | 2      |
|    | 1      | 1.3.1 Performance                        | 2      |
| 2  | Frame  | ework                                    | 5      |
|    | 2.1    | Device Components                        | 5      |
|    | 2.2    | Dimensions                               | 6      |
|    | 2.3    | Bidirectional talk                       | 7      |
|    | 2      | 2.3.1 Device-end to PC-end               | 7<br>7 |
| 3  | Device | e Installation                           |        |
| 4  | Quick  | Configuration Tool                       | 10     |
|    | 4.1    | Overview                                 | 10     |
|    | 4.2    | Operation                                | 10     |
| 5  | Web C  | Operation                                | 12     |
|    | 5.1    | Network Connection                       | 12     |
|    | 5.2    | Login and Main Interface                 | 12     |
| 6  | FAQ    |                                          | 14     |
| Ар | pendix | Toxic or Hazardous Materials or Elements | 16     |

## 1 General Introduction

## 1.1 Overview

This series network camera integrates the traditional camera and network video technology. It adopts video data collection, transmission together. It can connect to the network directly without any auxiliary device.

This series product uses standard H.264 video compression technology, G.711a audio compression technology and etc, which maximally guarantees the video quality.

It supports PIR function to detect human body movement. It can activate the white light at the same to enable the record function at night. This series product supports real-time listening function when it is in real-time monitor mode. It supports dual-way bidirectional talk function.

It can be used alone or used in a network area. When it is used lonely, you can connect it to the network and then use a network client-end. Due to its multiple functions and various uses, this series network camera is widely used in many environments such as home, office, bank, road monitor and etc.

| User<br>Management    | <ul> <li>Different user rights for each group, one user belongs to one group.</li> <li>The user right shall not exceed the group right.</li> </ul>                                                                                                    |
|-----------------------|----------------------------------------------------------------------------------------------------|
| Data<br>transmission  | <ul> <li>Wire network data transmission via the Ethernet port.</li> <li>Wireless product series supports WIFI wireless network data transmission.</li> </ul>                                                                                                    |
| Storage<br>Function   | <ul> <li>Support central server backup function in accordance with your configuration and setup in alarm or schedule setting</li> <li>Support record via Web and the recorded file are storage in the client-end PC.</li> <li>Support Micro SD card storage (This function is optional. For some series product only.), alarm record or snapshot storage.</li> <li>Support network storage function such as FTP.</li> </ul>                             |
| Alarm<br>Function     | <ul> <li>Real-time respond to external on-off alarm input, and video detect (This function is optional. For some series product only.)as user pre-defined activation setup and generate corresponding message in screen and audio prompt(allow user to pre-record audio file)</li> <li>Real-time video detect: motion detect, camera masking, PIR human body movement detect.</li> </ul>                                                                |
| Network<br>Monitor    | <ul> <li>Network camera supports one-channel video data transmit to network terminal and then decode. Delay is within 270ms (network bandwidth support needed)</li> <li>Max supports 20 connections. Max support 24Mbps output band width. The new query may fail if it has reached the threshold.</li> <li>Adopt the following video transmission protocol: HTTP, TCP, UDP, MULTICAST, RTP/RTCP, RTSP and etc.</li> <li>Support web access.</li> </ul> |
| Network<br>Management | <ul> <li>Realize network camera configuration and management via Ethernet.</li> <li>Support device management via web or client-end.</li> <li>Support various network protocols.</li> </ul>                                                                                                    |
| Power                 | <ul> <li>External power adapter DC12V.</li> </ul>                                                                                                    |
| PoE                   | <ul> <li>Support Power over Ethernet. Conform to IEEE802.3af standard.</li> <li>Connect the device to the switch or the router that supports the PoE function to realize the network power supply.</li> </ul>                                                                                                    |

## 1.2 Features

|                       | Warning !<br>Do not connect these two power supplying sources to the device at the same<br>time; it may result in device damage!                                                                                                    |
|-----------------------|----------------------------------------------------------------------------------------------------|
| Assistant<br>Function | <ul> <li>Log function. Support system resource information and running status real-time display.</li> <li>Backlight compensation: screen auto split to realize backlight compensation to adjust the bright.</li> <li>Support video watermark function to avoid vicious video modification.</li> <li>Support picture parameter setup such as electronic shutter and gain setup.</li> <li>Support dual-stream, ACF.</li> <li>Built-in microphone and speaker (This function is optional. For some series product only.).</li> <li>Support PIR human body movement detect.</li> <li>Support white light alarm function.</li> </ul> |

## 1.3 Specifications

### 1.3.1 Performance

Please refer to the following sheet for product performance specification.

| Yete       Main Processor       High performance DSP         OS       Embedded LINUX         System       Support real-time network monitor, local record, and remote operatior at the same time.         User Interface       Remote operation interface such as WEB, DSS, PSS.         System Status       Bit stream statistics, log, and software version.         Image Sensor       1/4-inch CMOS         Pixel       1280(H)*720(V)         Gain Control       Fixed/Auto         White Balance       Manual/Auto         BLC       On/Off         Video       Manual/Auto         PAL: It ranges from 1/3 to 1/10000.         NTSC: It ranges from 1/4 to 1/10000.         Video       Frame         Rate       Frame         Video       Frame         Nain stream(1280*720@25fps)         extra stream(704*576@25fps)         NTSC:       Main stream(1280*720@30fps)         wain stream(704*480@30fps) | Paramet | Model                            | IPC-KW10                                                                                        | IPC-KW10W                                                  | IPC-KW12       | IPC-KW12W |  |  |
|----------------------------------------------------------------------------------------------------|---------|----------------------------------|-------------------------------------------------------------------------------------------------|------------------------------------------------------------|----------------|-----------|--|--|
| Video     Frame     PAL:<br>N35000       Video     Frame     PAL:<br>Name       Video     Frame     PAL:<br>Name       Video     Frame     PAL:<br>Name       Video     Frame     PAL:<br>Name       Video     Frame     PAL:<br>Name       Nine     Frame     PAL:<br>Name       Name     Frame     PAL:<br>Name       Name     Frame     PAL:<br>Name       Nine     Frame     PAL:<br>Name       Nine     Frame     PAL:<br>Name       Nine     Frame     PAL:<br>Name       Nine     Frame     PAL:<br>Name       Nine     Frame     PAL:<br>Name                                                                                                    | Ś       | Main Processor                   | High performance                                                                                | e DSP                                                      |                |           |  |  |
| System       Support real-time network monitor, local record, and remote operation at the same time.         User Interface       Remote operation interface such as WEB, DSS, PSS.         System Status       Bit stream statistics, log, and software version.         Image Sensor       1/4-inch CMOS         Pixel       1280(H)*720(V)         Gain Control       Fixed/Auto         White Balance       Manual/Auto         BLC       On/Off         Manual/Auto       PAL: it ranges from 1/3 to 1/10000.<br>NTSC: It ranges from 1/4 to 1/10000.<br>NTSC: It ranges from 1/4 to 1/10000.         Video<br>Compression<br>Standard       PAL:<br>Main stream(1280*720@25fps)<br>extra stream(704*576@25fps)<br>NTSC:<br>Main stream(1280*720@30fps)<br>extra stream(704*480@30fps)                                                                                                    | yst     | OS                               | Embedded LINU                                                                                   | X                                                          |                |           |  |  |
| User Interface       Remote operation interface such as WEB, DSS, PSS.         System Status       Bit stream statistics, log, and software version.         Image Sensor       1/4-inch CMOS         Pixel       1280(H)*720(V)         Gain Control       Fixed/Auto         White Balance       Manual/Auto         BLC       On/Off         Kanual/Auto       PAL: It ranges from 1/3 to 1/10000.         Video       Compression         Standard       H.264/H.264B/MJPEG         Video       Frame         Rate       Frame         PAL:       Main stream(1280*720@25fps)         NTSC:       Main stream(1280*720@25fps)         NTSC:       Main stream(704*576@25fps)         NTSC:       Main stream(704*570@30fps)         extra stream(704*480@30fps)                                                                                                    | em      | System<br>Resources              | Support real-time network monitor, local record, and remote operat<br>at the same time.         |                                                            |                |           |  |  |
| System Status         Bit stream statistics, log, and software version.           Image Sensor         1/4-inch CMOS           Pixel         1280(H)*720(V)           Gain Control         Fixed/Auto           White Balance         Manual/Auto           BLC         On/Off           Manual/Auto         PAL: It ranges from 1/3 to 1/10000.           Video         Compression           Standard         H.264/H.264B/MJPEG           Video         Frame           Rate         Frame           PAL:         Main stream(1280*720@25fps)           extra stream(704*576@25fps)           extra stream(704*576@25fps)           extra stream(704*480@30fps)                                                                                                    |         | User Interface                   | Remote operation                                                                                | n interface such as                                        | WEB, DSS, PSS. |           |  |  |
| Image Sensor       1/4-inch CMOS         Pixel       1280(H)*720(V)         Gain Control       Fixed/Auto         White Balance       Manual/Auto         BLC       On/Off         Exposure Mode       PAL: It ranges from 1/3 to 1/10000.<br>NTSC: It ranges from 1/4 to 1/10000.         Video<br>Compression<br>Standard       H.264/H.264B/MJPEG         Video<br>Rate       Frame<br>Rate         PAL:<br>Main stream(1280*720@25fps)<br>extra stream(704*576@25fps)<br>NTSC:<br>Main stream(1280*720@30fps)<br>extra stream(704*480@30fps)                                                                                                    |         | System Status                    | Bit stream statistics, log, and software version.                                               |                                                            |                |           |  |  |
| Pixel       1280(H)*720(V)         Gain Control       Fixed/Auto         White Balance       Manual/Auto         BLC       On/Off         Exposure Mode       Manual/Auto         PAL: It ranges from 1/3 to 1/10000.         NTSC: It ranges from 1/4 to 1/10000.         Video         Compression         H.264/H.264B/MJPEG         Video         Kate         PAL:         Main stream(1280*720@25fps)         extra stream(704*576@25fps)         NTSC:         Main stream(1280*720@30fps)         extra stream(704*480@30fps)                                                                                                    | <       | Image Sensor                     | 1/4-inch CMOS                                                                                   |                                                            |                |           |  |  |
| Gain Control       Fixed/Auto         White Balance       Manual/Auto         BLC       On/Off         Exposure Mode       PAL: It ranges from 1/3 to 1/10000.<br>NTSC: It ranges from 1/4 to 1/10000.         Video<br>Compression<br>Standard       H.264/H.264B/MJPEG         Video<br>Rate       Frame<br>Rate         PAL:<br>Main stream(1280*720@25fps)<br>extra stream(704*576@25fps)<br>NTSC:<br>Main stream(1280*720@30fps)<br>extra stream(704*480@30fps)                                                                                                    | dec     | Pixel                            | 1280(H)*720(V)                                                                                  |                                                            |                |           |  |  |
| White Balance       Manual/Auto         BLC       On/Off         Exposure Mode       Manual/Auto<br>PAL: It ranges from 1/3 to 1/10000.<br>NTSC: It ranges from 1/4 to 1/10000.         Video<br>Standard       H.264/H.264B/MJPEG         Video<br>Rate       Frame<br>Rate       PAL:<br>Main stream(1280*720@25fps)<br>extra stream(704*576@25fps)<br>NTSC:<br>Main stream(1280*720@30fps)<br>extra stream(704*480@30fps)                                                                                                    | P       | Gain Control                     | Fixed/Auto                                                                                      |                                                            |                |           |  |  |
| BLC       On/Off         Exposure Mode       Manual/Auto<br>PAL: It ranges from 1/3 to 1/10000.<br>NTSC: It ranges from 1/4 to 1/10000.         Video<br>Compression<br>Standard       H.264/H.264B/MJPEG         Video<br>Rate       Frame<br>Rate       PAL:<br>Main stream(1280*720@25fps)<br>extra stream(704*576@25fps)<br>NTSC:<br>Main stream(1280*720@30fps)<br>extra stream(704*480@30fps)                                                                                                    | ara     | White Balance                    | Manual/Auto                                                                                     |                                                            |                |           |  |  |
| Exposure ModeManual/Auto<br>PAL: It ranges from 1/3 to 1/10000.<br>NTSC: It ranges from 1/4 to 1/10000.Video<br>Compression<br>StandardH.264/H.264B/MJPEGVideo<br>RateFrame<br>RatePAL:<br>Main stream(1280*720@25fps)<br>extra stream(704*576@25fps)<br>NTSC:<br>Main stream(1280*720@30fps)<br>extra stream(704*480@30fps)                                                                                                    | me      | BLC                              | On/Off                                                                                          |                                                            |                |           |  |  |
| Video<br>Compression<br>StandardH.264/H.264B/MJPEGVideo<br>RateFrame<br>RatePAL:<br>Main stream(1280*720@25fps)<br>extra stream(704*576@25fps)<br>NTSC:<br>Main stream(1280*720@30fps)<br>extra stream(704*480@30fps)                                                                                                    | ter     | Exposure Mode                    | Manual/Auto<br>PAL: It ranges from 1/3 to 1/10000.<br>NTSC: It ranges from 1/4 to 1/10000.      |                                                            |                |           |  |  |
| Video<br>RateFrame<br>FramePAL:<br>Main stream(1280*720@25fps)<br>extra stream(704*576@25fps)<br>NTSC:<br>Main stream(1280*720@30fps)<br>extra stream(704*480@30fps)                                                                                                    |         | Video<br>Compression<br>Standard | H.264/H.264B/MJPEG                                                                              |                                                            |                |           |  |  |
|                                                                                                    |         | Video Frame<br>Rate              | PAL:<br>Main stream(128)<br>extra stream(704)<br>NTSC:<br>Main stream(128)<br>extra stream(704) | 0*720@25fps)<br>*576@25fps)<br>0*720@30fps)<br>*480@30fps) |                |           |  |  |
| Video Bit Rate         H.264: 16Kbps-8192Kbps           MJPEG is adjustable and bit rate is adjustable                                                                                                    |         | Video Bit Rate                   | H.264: 16Kbps-8<br>MJPEG is adjusta                                                             | 192Kbps<br>able and bit rate is                            | adjustable     |           |  |  |

|    |       | Video Flip                        | Support mirror.                                                                                                    | ion                                                    |                   |                                                     |  |
|----|-------|-----------------------------------|----------------------------------------------------------------------------------------------------|--------------------------------------------------------|-------------------|-----------------------------------------------------|--|
|    |       | Snapshot                          | Max 1f/s snapsho                                                                                                    | ot. File extension n                                   | ame is JPEG.      |                                                     |  |
|    |       | Privacy Mask                      | Supports max 4 p                                                                                                    | privacy mask zone                                      | S                 |                                                     |  |
|    |       | Video Setup                       | Support parameter                                                                                                    | er setup such as b                                     | right, contrast.  |                                                     |  |
|    |       | Video<br>Information              | Channel title, time title, motion detect, camera masking.                                                                  |                                                        |                   |                                                     |  |
|    |       | Lens                              | 3.6mm. Fixed for<br>Angle of view: 70                                                                                      | 3.6mm. Fixed focus.<br>Angle of view: 70°(H) *51.5°(V) |                   |                                                     |  |
|    |       | Lens Interface                    | M12. Lens is the                                                                                                    | default accessorie                                     | S                 |                                                     |  |
|    | Þ     | Audio Bit Stream                  | One-way                                                                                                    |                                                        | Dual-way          |                                                     |  |
|    | udio  | Audio<br>Input/Output             | Built-in micropho                                                                                                    | Built-in microphone                                    |                   | ne and speaker                                      |  |
|    |       | Audio Bit Rate                    | 8/16kbps 16bit                                                                                                    |                                                        |                   |                                                     |  |
|    |       | Audio<br>Compression<br>Standard  | G.711A/G.711Mu/PCM                                                                                                    |                                                        |                   |                                                     |  |
|    | Video | Motion Detect                     | 396 (18*22) detection zones<br>Activation event: video storage, image snapshot, log, email SMTP<br>function and etc.       |                                                        |                   |                                                     |  |
|    |       | Camera Masking                    | Activation event: alarm device, audio/video storage, image snapshor<br>log, email SMTP function and etc.                   |                                                        |                   |                                                     |  |
| Ba | Ree   | Record Priority                   | Support remote a                                                                                                    | and local record                                       |                   |                                                     |  |
| ku | or    | SD Card Storage                   | N/A                                                                                                    |                                                        | Support           |                                                     |  |
| ρ  | 0     | Storage<br>Management             | Support display r                                                                                                    | network and local s                                    | torage status     |                                                     |  |
|    | 7     | Wire Network                      | 1-channel wire E                                                                                                    | thernet port, 10/10                                    | 0 Base-T Ethernet |                                                     |  |
|    | letwc | Wireless<br>Network               | N/A                                                                                                    | Support                                                | N/A               | Support                                             |  |
|    | ř     | Network Protocol                  | Standard HTTP, TCP/IP, ARP, IGMP, ICMP, RTSP, RTP, UDP, RT<br>SMTP, FTP, DHCP, DNS, DDNS, PPPOE, UPNP, NTP, Bonjo<br>SNMP. |                                                        |                   |                                                     |  |
|    |       | Remote<br>Operation<br>IR light   | Monitor, system setup, file download, log information, maintenance , upgrade and etc.                                      |                                                        |                   |                                                     |  |
|    |       | Compensation<br>Light             | IR distance is 10M.                                                                                                    |                                                        |                   |                                                     |  |
| ŀ  | UX    | PIR Human Body<br>Movement Detect | N/A                                                                                                    |                                                        | Support           |                                                     |  |
| F  | ort   | WPS                               | N/A                                                                                                    | Click one<br>button to<br>enable WIFI<br>connection    | N/A               | Click one<br>button to<br>enable WIFI<br>connection |  |

| General Param       | Power                  | DC 12V                |                  |             |                      |
|---------------------|------------------------|-----------------------|------------------|-------------|----------------------|
| eter                | Power<br>Consumption   | 3.4W MAX              | 5.4W MAX         | 3.4W MAX    | 5.4W MAX             |
|                     | Working<br>Temperature | <b>-30°℃~+60°</b> ℃   | <b>-30℃~+55℃</b> | -30°C~+60°C | - <b>30°℃~+55°</b> ℃ |
| Working<br>Humidify | ≤95%                   |                       |                  |             |                      |
|                     | Dimensions(mm)         | 66.6*99.5*131.2       |                  |             |                      |
|                     | Weight                 | 200g (Excluding       | box)             |             |                      |
|                     | Installation           | Installation with the | he bracket.      |             |                      |

## 2 Framework

## 2.1 Device Components

You can refer to the following figure for component information. See Figure 2-1.

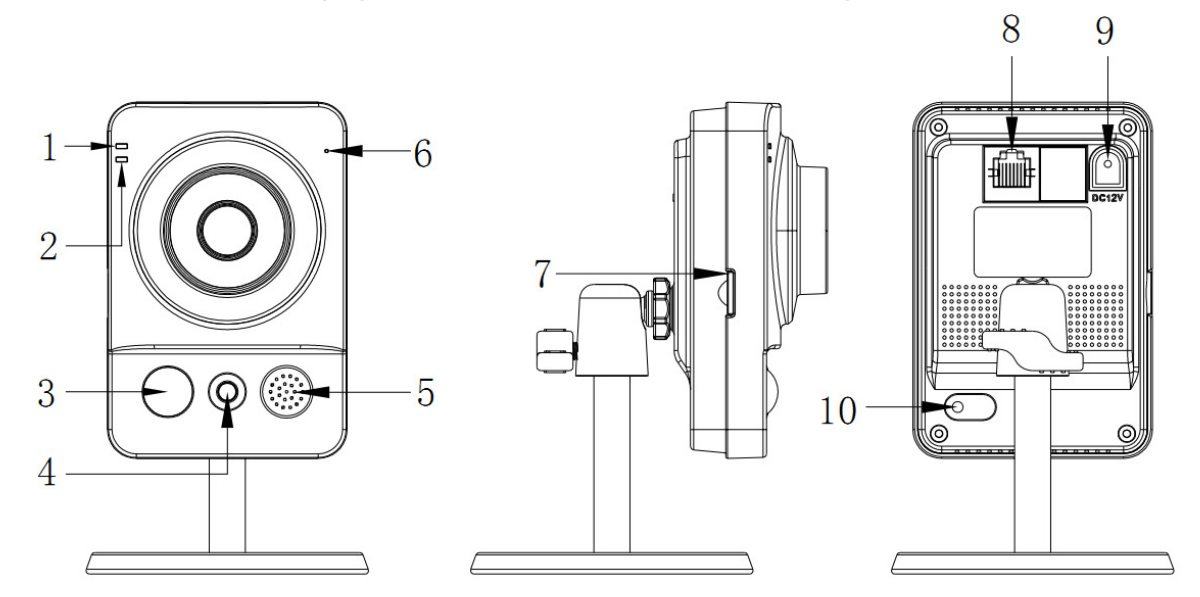

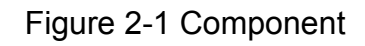

Please refer to the following sheet for detailed information.

| SN | Port Name                  | Indicator | Connector | Note                                                                                                    |
|----|----------------------------|-----------|-----------|----------------------------------------------------------------------------------------------------|
| 1  | Power indicator<br>light   | POWER     | /         | <ul> <li>When system boots up–Green light becomes on.</li> <li>When system is upgrading – Green light flashes. Interval is 0.5s.</li> <li>When system is alarming–Green light flashes. Interval is 0.2s.</li> </ul> |
| 2  | Network<br>indicator light | NET       | /         | <ul> <li>Wire network connection-Red light is on.</li> <li>Wireless network connection-Green light is on.</li> </ul>                                                                                                |
| 3  | PIR sensor                 | PIR       | /         | Passive IR motion detect port. It<br>can detect the IR object movement<br>(such as human body or other<br>heating object).<br>Note:<br>Only certain series have this<br>function.                                   |

| SN | Port Name           | Indicator | Connector          | Note                                                                                                    |
|----|---------------------|-----------|--------------------|----------------------------------------------------------------------------------------------------|
| 4  | IR light            | 1         | 1                  | For lighting at night                                                                                                    |
| 5  | Speaker             | 1         | 1                  | Output audio signal.<br>(This function is optional. For some series product only.)                                                                                                    |
| 6  | Microphone          | 1         | 1                  | Directly receive audio signal.                                                                                                    |
| 7  | Micro SD card       | Micro SD  | Micro SD card slot | SD card storage.<br>(This function is optional. For some series product only.).                                                                                                    |
| 8  | Network port        | LAN       | Ethernet port      | Connect to standard Ethernet cable.                                                                                                    |
| 9  | Power port          | DC12V     | 1                  | Input DC 12V power.                                                                                                    |
| 10 | Reset/WPS<br>button | Reset/WPS |                    | <ul> <li>When device works normally:</li> <li>Press the WPS button of the router and the device respectively for at least 2 seconds. Usually the device can connect to the router. (Optional function supported by some series)</li> <li>Press the button for 10s, device restores default settings.</li> </ul> |

## 2.2 Dimensions

Please refer to the following figure for dimension information. The unit is mm. See Figure 2-2.

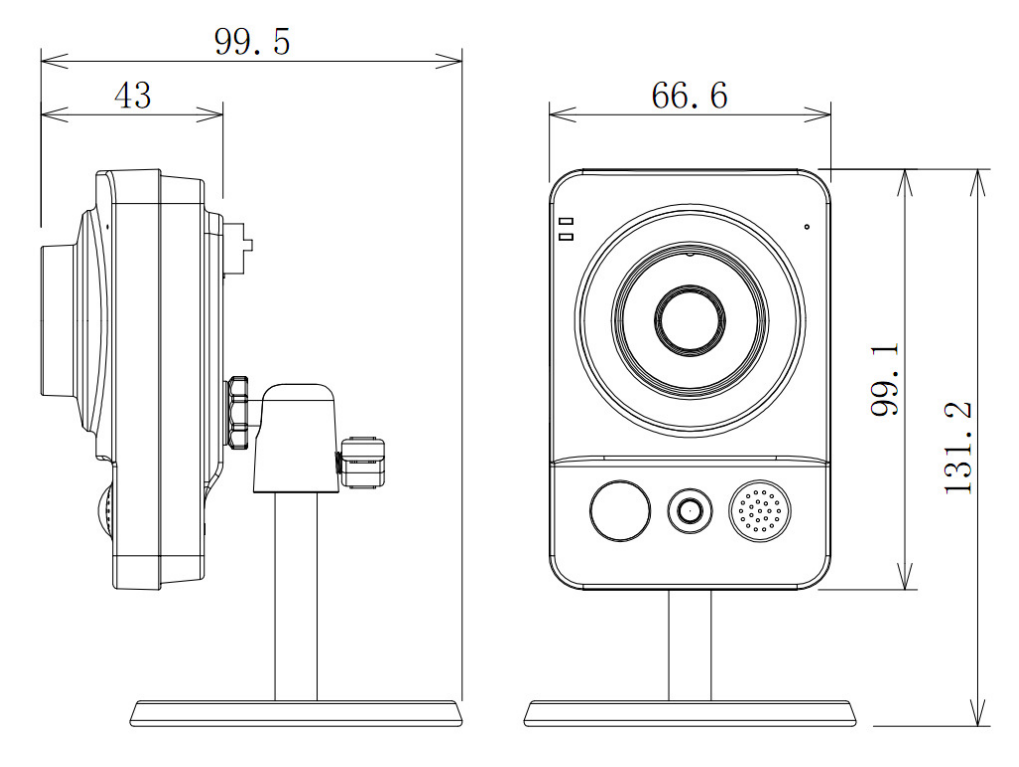

Figure 2-2 Dimension

## 2.3 Bidirectional talk

# 2.3.1 Device-end to PC-end Device Connection

Please connect the earphone to the audio output port in the PC. Login the Web and then click the Audio button to enable the bidirectional talk function. You can see the button becomes yellow after you enabled the audio talk function. Click Audio button again to stop the bidirectional talk function.

#### **Listening Operation**

Speak or play music at the device-end, you can use the earphone or the sound box of the PC-end to listen the audio information from the device-end.

#### 2.3.2 PC-end to the Device-end

#### **Device Connection**

Connect the speaker or the MIC to the audio input port in the PC. Login the Web and then click the Audio button to enable the bidirectional talk function. You can see the button becomes yellow after you enabled the audio talk function. Click Audio button again to stop the bidirectional talk function.

#### **Listening Operation**

Speak or play music at the PC-end, you can use the built-in speaker of the device-end to listen. **Note** 

Please go to the Master Volume interface of the PC to set first if you want to use the dual-way bidirectional talk. Please select Front Mic mode in the record control interface. (You can select microphone enhanced in Advanced interface if the audio is too low.)

## 3 Device Installation

This series camera support two installation modes: wall mount and pendant mount. See Figure 3-1 and Figure 3-2.

#### Important

Please make sure the installation surface can min support the 3X weight of the camera and the bracket.

### Step 1

Paste the installation map on the installation surface such as wall, ceiling or the wood.

#### Step 2

Dig holes in the installation surface according to the installation map.

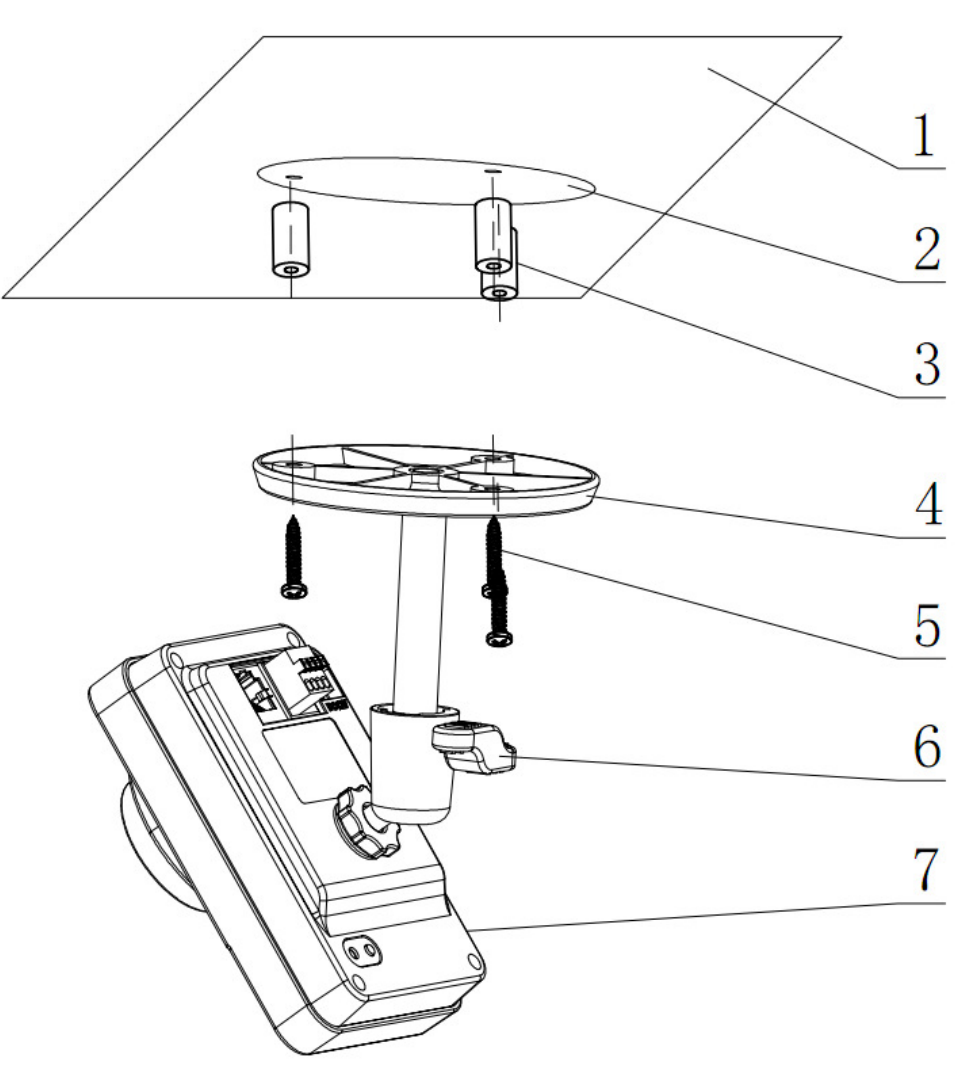

Figure 3-1 Installation 1

#### Step 3

Insert the expansion bolts from the accessories bag to the holes you just dug. If it is the wood surface you can skip to the next step.

#### Step 4

Fix the device with screw in the accessories bag.

### Step 5

Connect the cable and then boot up the device.

### Step 6

Loosen the adjust knob for a little bit, adjust the camera to proper surveillance position according to

your actual requirements.

### Step 7

Secure the knob of the bracket to fix the camera.

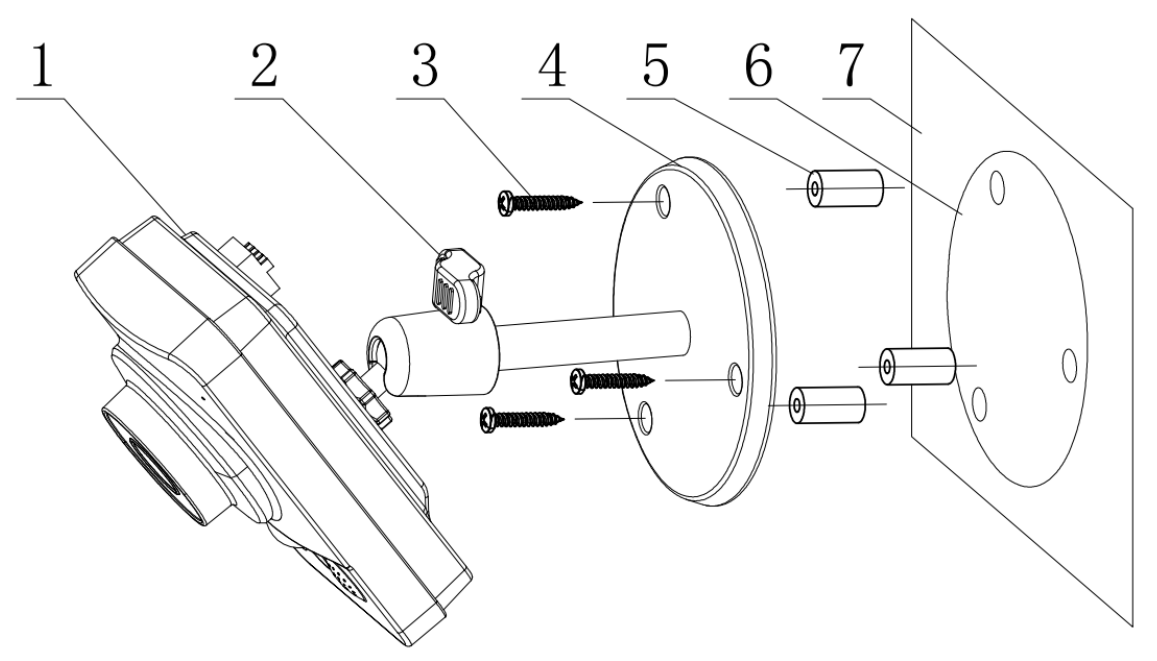

Figure 3-2 Installation 2

## 4 Quick Configuration Tool

## 4.1 Overview

Quick configuration tool can search current IP address, modify IP address. At the same time, you can use it to upgrade the device.

Please note the tool only applies to the IP addresses in the same segment.

## 4.2 Operation

Double click the "ConfigTools.exe" icon, you can see an interface is shown as in Figure 4-1. In the device list interface, you can view device IP address, port number, subnet mask, default gateway, MAC address and etc.

| SN   | IP Address                   | Port          | Subnet Mask   | Default Gateway | Mac Address    |
|------|------------------------------|---------------|---------------|-----------------|----------------|
| 1    | 192. 168. 1. 108             | 37777         | 255.255.255.0 | 192.168.1.1     | 90:02:a9:7b:50 |
|      |                              |               |               |                 |                |
|      |                              |               |               |                 |                |
|      |                              |               |               |                 |                |
|      |                              |               |               |                 |                |
|      |                              |               |               |                 |                |
|      |                              |               |               |                 |                |
|      |                              |               |               |                 |                |
|      |                              |               |               |                 |                |
|      |                              |               |               |                 |                |
|      |                              |               |               |                 |                |
|      |                              |               |               |                 |                |
| <    |                              |               |               |                 | >              |
| Tip: | You can click "login" button | directly and  |               |                 |                |
| then | input corresponding informat | ion to login. |               |                 |                |
|      |                              | 1             | P.C. 1        | Train 1         |                |

Figure 4-1 Search interface

Select one IP address and then right click mouse, you can see an interface is shown as in Figure 4-2. Select the "Open Device Web" item; you can go to the corresponding web login interface.

| SN | IP Address    |                 | Port  | Subnet Mask      | Default Gateway | Mac Address   |
|----|---------------|-----------------|-------|------------------|-----------------|---------------|
|    | 192 168 1 108 | Open Device Web | 37777 | 255, 255, 255, 0 | 192.168.1.1     | 90:02:49:76:5 |
|    |               |                 |       |                  |                 |               |
|    |               |                 |       |                  |                 |               |
|    |               |                 |       |                  |                 |               |
|    |               |                 |       |                  |                 |               |
| T  |               |                 | (10)  |                  |                 |               |

Figure 4-2 Search interface 2

If you want to modify the device IP address without logging in the device web interface, you can go to the configuration tool main interface to set.

In the configuration tool search interface (Figure 4-1), please select a device IP address and then double click it to open the login interface. Or you can select an IP address and then click the Login button to go to the login interface. See Figure 4-3.

In Figure 4-3, you can view device IP address, user name, password and port. Please modify the corresponding information to login.

Please note the port information here shall be identical with the port value you set in TCP port in Web Network interface. Otherwise, you can not login the device.

If you are using device background upgrade port 3800 to login, other setups are all invalid.

| Login       | ×             |
|-------------|---------------|
| IP Address: | 192.168.1.108 |
| User Name:  | admin         |
| Password:   | ****          |
| Port:       | 37777         |
|             | Login Cancel  |

Figure 4-3 Login prompt

After you logged in, the configuration tool main interface is shown as below. See Figure 4-4.

|              | DHCP Enable       | - |  |
|--------------|-------------------|---|--|
| IP Address:  | 192.168.1.108     |   |  |
| Subnet Mask: | 255.255.0.0       |   |  |
| Gateway:     | 10.15.0.1         |   |  |
| Mac Address: | 90:02:a9:7f:d8:21 |   |  |
|              |                   |   |  |
|              |                   |   |  |
|              |                   |   |  |
|              |                   |   |  |
|              |                   |   |  |
|              |                   |   |  |
|              |                   |   |  |
|              |                   |   |  |

#### Figure 4-4 Main interface

For detailed information and operation instruction of the quick configuration tool, please refer to the *Quick Configuration Tool User's Manual* included in the resources CD.

## 5 Web Operation

This series network camera products support the Web access and management via PC. Web includes several modules: Monitor channel preview, system configuration, alarm and etc.

## 5.1 Network Connection

Please follow the steps listed below for network connection.

- Make sure the network camera has connected to the network properly.
- Please set the IP address, subnet mask and gateway of the PC and the network camera respectively. Network camera default IP address is 192.168.1.108. Subnet mask is 255.255.255.0. Gateway is 192.168.1.1
- Use order ping \*\*\*.\*\*\*.\*\*\*(\* network camera address) to check connection is OK or not.

## 5.2 Login and Main Interface

Open IE and input network camera address in the address bar. See Figure 5-1.

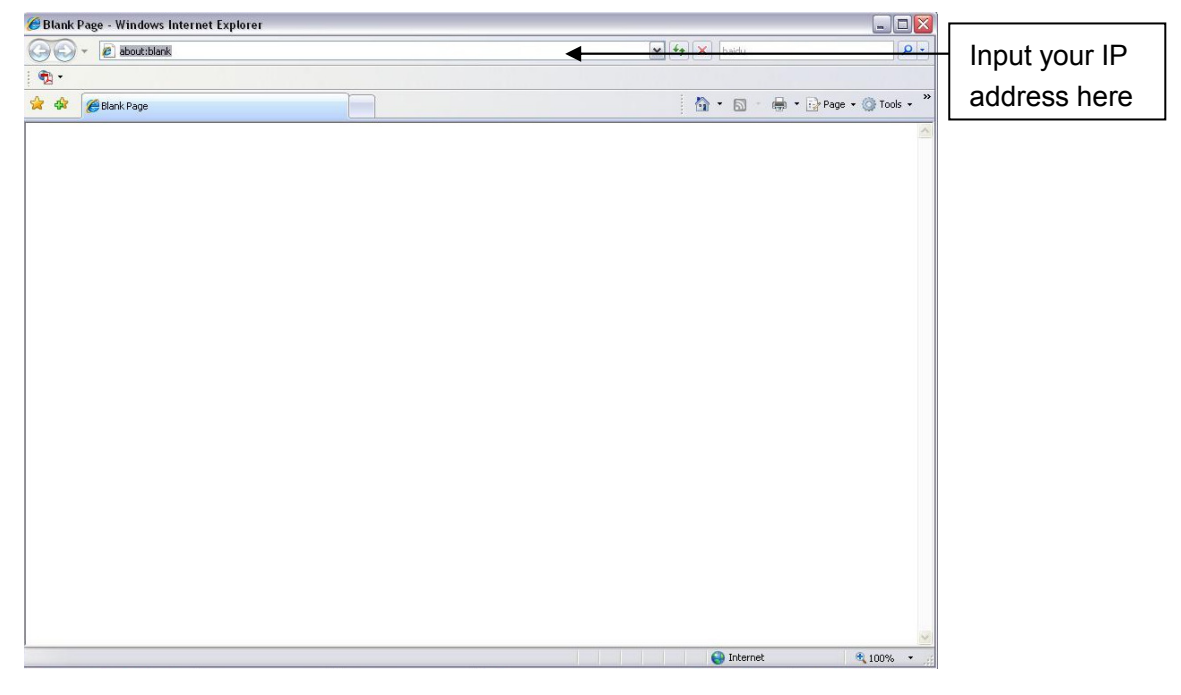

Figure 5-1 IP address

The login interface is shown as below. See Figure 5-2.

Please input your user name and password.

Default factory name is admin and password is admin.

Note: For security reasons, please modify your password after you first login.

| alhua                  | 2                     |  |
|------------------------|-----------------------|--|
| Username:<br>Password: | admin<br>Login Cancel |  |
| -                      |                       |  |

Figure 5- 2 Web login

After you successfully logged in, please install WEB plug-in unit. Please refer to the Web Operation Manual included in the resource CD for detailed operation instruction. See Figure 5- 3.

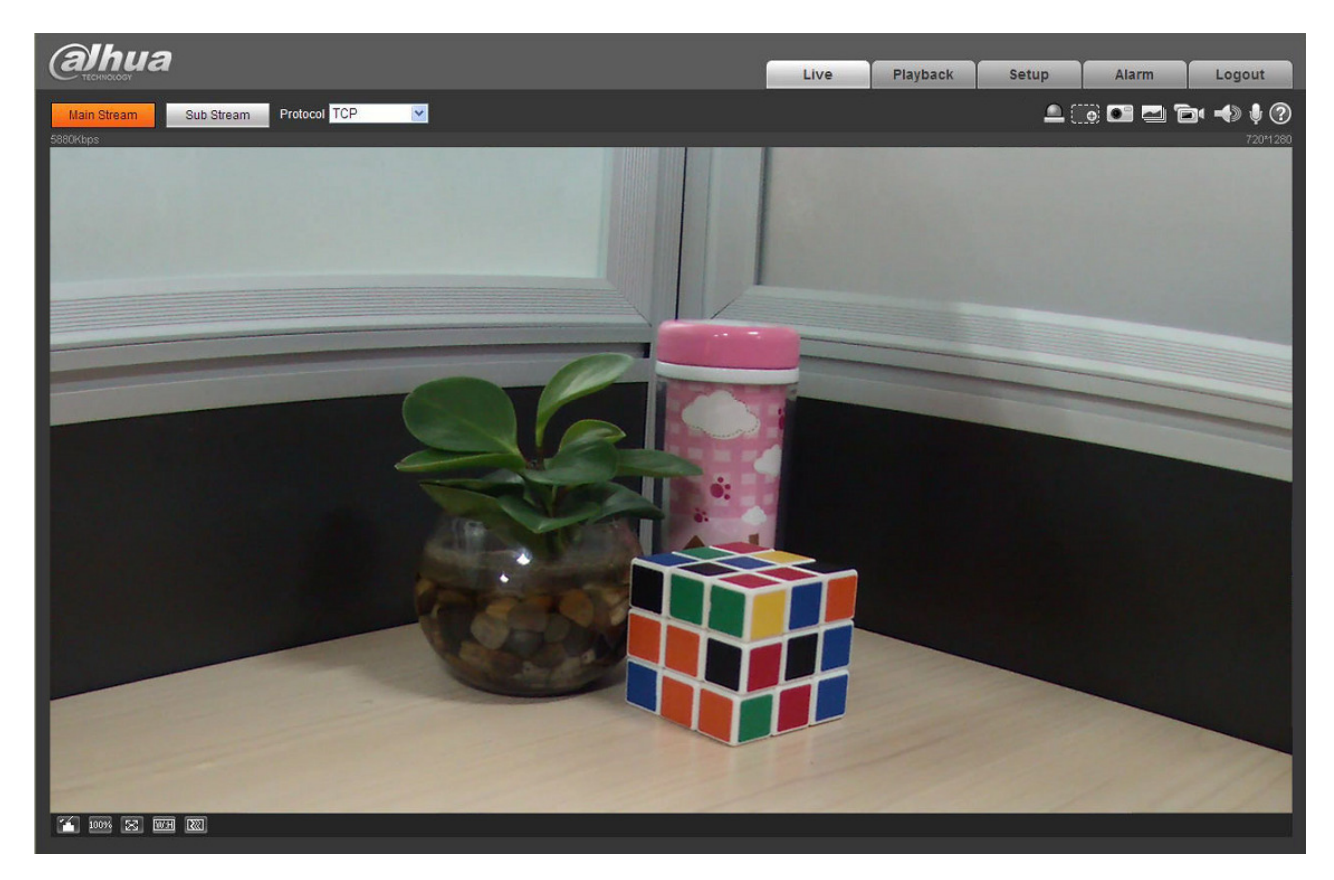

Figure 5-3 Web monitoring window

## 6 FAQ

| Bug                                                |                                                                                                    |  |  |
|----------------------------------------------------|----------------------------------------------------------------------------------------------------|--|--|
| I can not boot up the device.                      | Please click RESET button for at least five seconds to restore factory default setup.                                                                                                    |  |  |
| SD card hot swap                                   | Before draw out SD card, please stop record or snapshot first and<br>then wait for at least 15 seconds to remove the SD card. All the<br>operations before is to maintain data integrity. Otherwise you can<br>lose all the data in the SD card!                                  |  |  |
| SD card write times                                | Do not set the SD card as the storage media to storage the schedule record file. It may damage the SD card duration.                                                                                                    |  |  |
| I can not use the<br>disk as the storage<br>media. | When disk information is shown as hibernation or capacity is 0, please format it first (Via Web).                                                                                                    |  |  |
| Recommended SD card brand                          | Kingston 4GB, Kingston 16GB, Kingston 32GB, Transcend 16GB, SanDisk 4GB, SanDisk 32GB.                                                                                                    |  |  |
|                                                    | Usually we recommend the 4GB (or higher) or industry-level high speed card in case the slow speed results in data loss.                                                                                                    |  |  |
| I can not use PIR function.                        | <ul> <li>There are heating sources around the device environment. It<br/>may result in false alarm.</li> </ul>                                                                                                    |  |  |
|                                                    | • The detect object is too long. The PIR sensitivity becomes lower greatly when the distance is more than 6m.                                                                                                    |  |  |
| I can not upgrade<br>the device via<br>network.    | When network upgrade operation failed, you can use port 3800 to continue upgrade.                                                                                                    |  |  |
| I can not login the client-end or the WEB.         | • For Windows OS 98 or Windows ME user, if you can not install the client-end or can not view after the installation. We recommend the win2000sp4 OS or install the client-end of the low version.                                                                                |  |  |
|                                                    | The Active X control is blocked.                                                                                                    |  |  |
|                                                    | <ul> <li>The display card version shall be dx8.1 or higher.</li> <li>Network connection error occurred</li> </ul>                                                                                                    |  |  |
|                                                    | <ul> <li>Invalid network setup.</li> </ul>                                                                                                    |  |  |
|                                                    | <ul> <li>Invalid user name or password.</li> </ul>                                                                                                    |  |  |
| I can not play the                                 | There is no player.                                                                                                    |  |  |
| download file.                                     | • There is no DX8.1 or higher.                                                                                                    |  |  |
|                                                    | <ul> <li>For the MEDIA PLAYER, there shall be Div X503Bundle.exe<br/>plugin if you play the .AVI file.</li> </ul>                                                                                                    |  |  |
|                                                    | <ul> <li>For Windows XP user, you need to install the plugin<br/>DivX503Bundle.exe and ffdsho-2004 1012.exe.</li> </ul>                                                                                                    |  |  |
| To guarantee<br>setup update                       | After you modified the important setup, please reboot the device via the software to make sure the setup has been updated to the storage medium.                                                                                                    |  |  |
| Power adaptor                                      | The general power adapter can work ranging from $0^{\circ}$ C to 40 $^{\circ}$ C. The device may result in unstable power supply when the temperature exceeds the working temperature. Please replace an industry-level power adapter if you are using in the harsh environments. |  |  |

| Bug           |                                                                                                    |
|---------------|----------------------------------------------------------------------------------------------------|
| Power adapter | <ul> <li>The general power adapter can work ranging from 0°C to 40 °C.<br/>The device may result in unstable power supply when the<br/>temperature exceeds the working temperature.</li> </ul> |
|               | <ul> <li>Please replace an industry-level power adapter if you are using<br/>in the harsh environments.</li> </ul>                                                                             |

| Component<br>Name          | Toxic or Hazardous Materials or Elements |    |    |       |     |      |
|----------------------------|------------------------------------------|----|----|-------|-----|------|
|                            | Pb                                       | Hg | Cd | Cr VI | PBB | PBDE |
| Circuit Board<br>Component | 0                                        | 0  | 0  | 0     | 0   | 0    |
| Device Case                | 0                                        | 0  | 0  | 0     | 0   | 0    |
| Wire and Cable             | 0                                        | 0  | 0  | 0     | 0   | 0    |
| Packing<br>Components      | 0                                        | 0  | 0  | 0     | 0   | 0    |
| Accessories                | 0                                        | 0  | 0  | 0     | 0   | 0    |

## Appendix Toxic or Hazardous Materials or Elements

O: Indicates that the concentration of the hazardous substance in all homogeneous materials in the parts is below the relevant threshold of the SJ/T11363-2006 standard.

X: Indicates that the concentration of the hazardous substance of at least one of all homogeneous materials in the parts is above the relevant threshold of the SJ/T11363-2006 standard. During the environmental-friendly use period (EFUP) period, the toxic or hazardous substance or elements contained in products will not leak or mutate so that the use of these (substances or elements) will not result in any severe environmental pollution, any bodily injury or damage to any assets. The consumer is not authorized to process such kind of substances or elements, please return to the corresponding local authorities to process according to your local government statutes.

#### Note

- This user's manual is for reference only. Slight difference may be found in user interface.
- All the designs and software here are subject to change without prior written notice.
- All trademarks and registered trademarks mentioned are the properties of their respective owners.
- If there is any uncertainty or controversy, please refer to the final explanation of us.
- Please visit our website for more information.

(a)hua

Dahua Technology Co.,Ltd Address: No.1187 Bin'an Road, Binjiang District, Hangzhou, PRC. Postcode: 310053 Tel: +86-571-87688883 Fax: +86-571-87688815 Email:overseas@dahuatech.com Website: www.dahuatech.com

#### **European notice**

CE

Products with the CE marking comply with Radio & Telecommunication Terminal Equipment Directive

(R&TTE) (1999/5/EC), the Electromagnetic Compatibility Directive (2004/108/EC) and the Low Voltage

Directive (2006/95/EC) - issued by the Commission of the European Community. Compliance with these directives implies conformity to the following European Standards:

**EN 301 489-1**: Electronic compatibility and Radio spectrum Matters (ERM), Electromagnetic

Compatibility (EMC) standard for radio equipment and services; Part 1: Common technical requirements.

**EN 301 489-17**: Electronic compatibility and Radio spectrum Matters (ERM), Electromagnetic

Compatibility (EMC) standard for radio equipment and services; Part 17: Specific conditions for 2.4 GHz wideband transmission systems and 5 GHz high performance RLAN equipment.

**EN 300 328**: (Bluetooth) Electromagnetic compatibility and Radio spectrum Matters (ERM); Wide-band Transmission systems; Data transmission equipment operating in the 2.4 GHz ISM band and using spread spectrum modulation techniques; Harmonized EN covering essential requirements under article 3.2 of the R&TTE Directive.

EN 55022: Radio disturbance characteristics

EN 55024: Immunity characteristics

EN 61000-3-2: Limits for harmonic current emissions

**EN 61000-3-3:** Limitation of voltage fluctuation and flicker in low-voltage supply system

**ETSI EN62311(2008):** Assessment of electronic and electrical equipment related to human exposure restrictions for electromagnetic fields(0Hz-300GHz) **IEC 60950-1:2005**: Product Safety

The manufacturer cannot be held responsible for modifications made by the User and the consequences thereof, which may alter the conformity of the product with the CE Marking.

#### **FCC Compliance Statement**

1. This device complies with Part 15 of the FCC Rules. Operation is subject to the following two conditions: (1) this device may not cause harmful interference, and (2) this device must accept any interference received, including interference that may cause undesired operation.

2. The users manual or instruction manual for an intentional or unintentional radiator shall caution the user that changes or modifications not expressly approved by the party responsible for compliance could void the user's authority to operate the equipment. In cases where the manual is provided only in a form other than paper, such as on a computer disk or over the Internet, the information required by this section may be included in the manual in that alternative form, provided the user can reasonably be expected to have the capability to access information in that form.

3. (b) For a Class B digital device or peripheral, the instructions furnished the user shall include the following or similar statement, placed in a prominent location in the text of the manual:

NOTE: This equipment has been tested and found to comply with the limits for a Class B digital device, pursuant to Part 15 of the FCC Rules. These limits are designed to provide reasonable protection against harmful interference in a residential installation. This equipment generates, uses and can radiate radio frequency energy and, if not installed and used in accordance with the

instructions, may cause harmful interference to radio communications. However, there is no guarantee that interference will not occur in a particular installation. If this equipment does cause harmful interference to radio or television reception, which can be determined by turning the equipment off and on, the user is encouraged to try to correct the interference by one or more of the following measures:

- -- Reorient or relocate the receiving antenna.
- -- Increase the separation between the equipment and receiver.
- -- Connect the equipment into an outlet on a circuit different
- from that to which the receiver is connected.
- -- Consult the dealer or an experienced radio/TV technician for help.

#### 4. RF exposure warning

This equipment must be installed and operated in accordance with provided instructions and the antenna(s) used for this transmitter must be installed to provide a separation distance of at least 20 cm from all persons and must not be co-located or operating in conjunction with any other antenna or transmitter. End-users and installers must be provide with antenna installation instructions and transmitter operating conditions for satisfying RF exposure compliance.